Orbolandia - Guida per Incollare una cartella ho un file in Google Drive con VoiceOver (Mac)

Introduzione

Questa guida ti spiega come incollare una cartella che hai copiato dal Desktop all'interno del tuo Google Drive, utilizzando il Mac con VoiceOver attivo.

1. Copiare la cartella ho il file dal Desktop

1. Premi VO + Shift + D per andare sul Desktop (VO = Ctrl + Opzione) 2. Usa le frecce per spostarti tra gli elementi finché VoiceOver non legge il nome della cartella o il file da copiare.

3. Quando sei sulla cartella desiderata, premi Command + C per copiarla.

2. Aprire Google Drive dal Dock

1. Premi VO + D per andare sul Dock .

2. Usa le frecce sinistra o destra per cercare "Google Drive ".

3. Quando VoiceOver annuncia "Google Drive", premi VO + Barra spaziatrice per aprirlo. (Si aprirà una finestra del Finder nella cartella Google Drive.)

3. Incollare la cartella in Google Drive

1. Assicurati che la finestra di Google Drive sia attiva. (Se hai dubbi, premi Command + Tab per selezionarla.)

2. Interagisci con la tabella dei contenuti premendo VO + Shift + Freccia giù .

3. Ora premi Command + V per incollare la cartella ho i file precedentemente copiata.

4. Verificare che la cartella sia incollata

1. Con la finestra aperta, esplora l'elenco dei file con VO + Freccia giù .

2. VoiceOver leggerà il nome della cartella appena incollata, confermando che l'operazione è riuscita.

Note finali

Puoi incollare anche più cartelle o file, ripetendo i passaggi.

• Tutto ciò che incolli nella cartella Google Drive verrà sincronizzato automaticamente online, se il client è attivo.